Zoomのアカウント登録を行う①

①Zoomと検索しZoomのサイトにアクセスします。(<u>https://zoom.us</u>)

| Google | Zoom                                                                                                    | × 🔍 🔍                            |                                                                    | •          |
|--------|----------------------------------------------------------------------------------------------------|----------------------------------|--------------------------------------------------------------------|------------|
|        | Q すべて 回 ニュース 🔲 画像 (ク ショッピング 🗈 動画 :もっと見る                                                                                                    | 5 脱定 ツール                         |                                                                    |            |
|        | 約 1,750,000,000 件 (0.52 秒)                                                                                                    |                                  |                                                                    |            |
|        | zcom.us > jp-jp > feature ▼<br>Zoomミーティング - Zoom<br>Zoomミーティングがお使いのカレンダーシステムと同期され、合理化されたエンタ<br>級のビデオ会舞に、デスクトップからモバイルまであらゆるデバイスから参加でき<br>ます。 あらゆるニーズに応えるビデオ. 内外の通信、全社ミーティング、…<br>ビデオファーストの一体型…・Zoomチャット・Covid-19感染拡大における…・セキ | タープライズ<br>るようになり<br>キュリティ        | Zoom Video <<br>Communications ∠200                                | m          |
|        | apps.apple.com > app > zoom<br>「ZOOM Cloud Meetings」の<br>トと詳細情報を確認すること:<br>IPhone、IPad、IPod touchです                                                                                                    | ルスへのお刊いなわせ<br>こるため、ユーザーを支援するリソース | ミーティングため加する ミーティングを開発する。 サインイン サインア<br>スを開発しました。詳細はこちらをクリックしてください。 | P - ブは無料です |
|        | ****** 評面: 4.5 - 69.375<br>zcomy.info : Zcomマニュアル<br>Zoomって何? 参加す<br><br>Zoomは、パソコンやスマート                                                                                                    | グとチャット                           |                                                                    |            |
|        | るために開発されたアプリで<br>類したいセミナーがあった場合<br>D ビデオを見る                                                                                                    | サインアップは無料です                      |                                                                    |            |

Zoomのアカウント登録を行う(2)

②トップページ右上にある「サインアップは無料です」をクリックします。

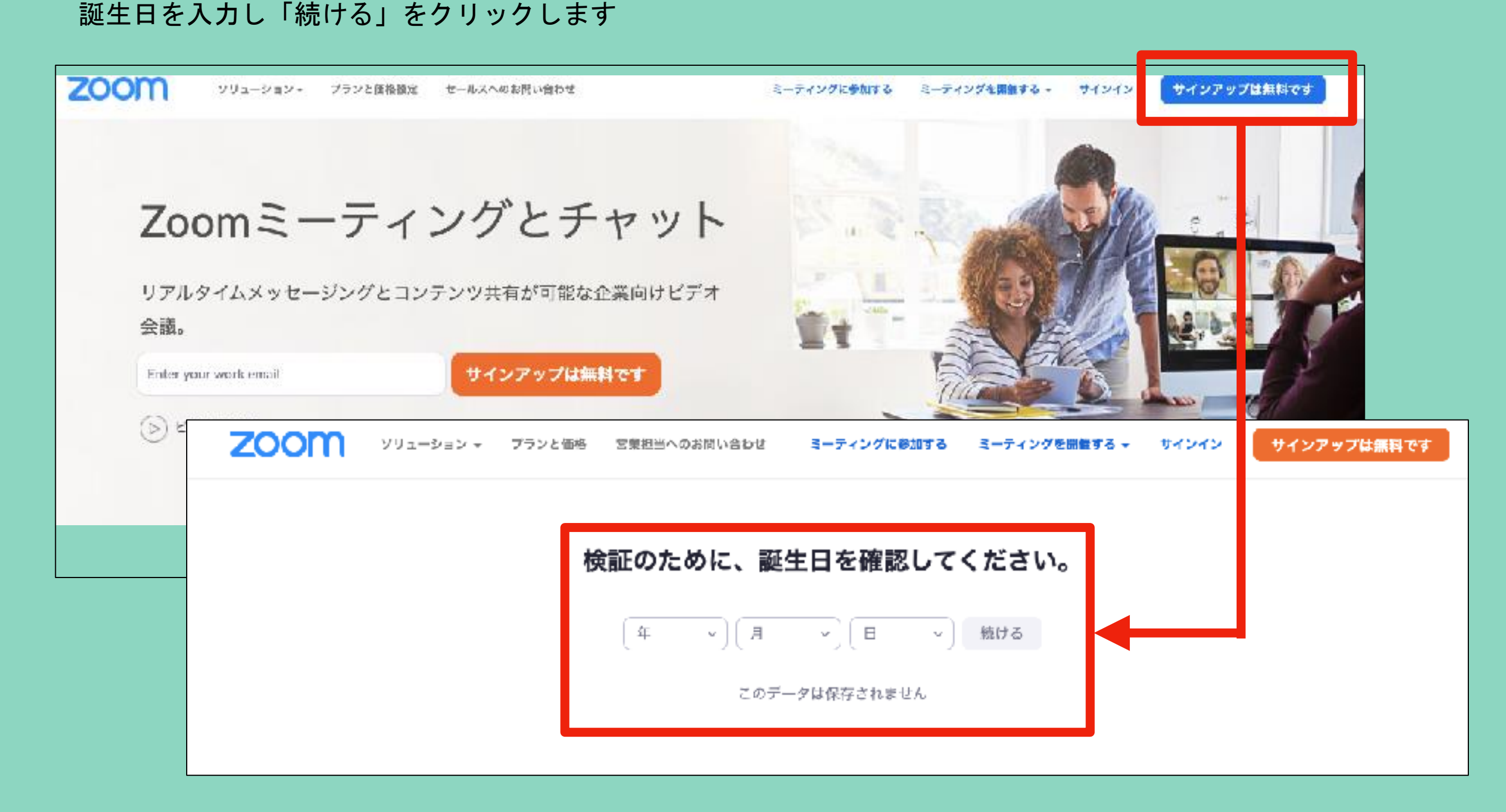

Zoomのアカウント登録を行う③

| PCの場合<br>③「メールアドレス」を入力し「サインアップ」をクリックします。<br>入力したメールアドレスに確認メールが届きます。 |              |             |                                        |                                   |                 |       |             |   |
|---------------------------------------------------------------------|--------------|-------------|----------------------------------------|-----------------------------------|-----------------|-------|-------------|---|
| zoom                                                                | ソリューション → フラ | ンと価格 営業     | 担当へのお問い合わせ                             | ヨーティングに参加する                       | ミーティングを開催する 🗸   | サインイン | サインアップは無料です |   |
| 無料サインアップ                                                            |              |             |                                        |                                   |                 |       |             |   |
|                                                                     |              |             | ヨメールアドレス                               |                                   |                 |       |             |   |
|                                                                     |              | 7000<br>37- | olterCARTCHATRできた<br>とサービス利用規約が適用<br>・ | ています。また。プライバシー<br>されます。<br>サインアップ |                 |       |             |   |
|                                                                     |              |             | すでにアカウント                               | をお持ちですか?サイン 1                     | ( <sub>24</sub> |       |             |   |
|                                                                     |              |             |                                        | または                               |                 |       |             |   |
|                                                                     |              | ٩           | SSOでサインイン                              |                                   |                 |       |             |   |
|                                                                     |              | G           | Googleでサインイ                            | <b>シ</b>                          |                 |       |             |   |
|                                                                     |              | f           | Facebookでサイン                           | イン                                |                 |       |             | 0 |

Zoomのアカウント登録を行う(4)

④確認メール内の「アクティブなアカウント」をクリックします。
「Are you signing up on behalf of a school?」は「いいえ」を選択し
「続ける」をクリックします。

| zoom                                                                                                | サインイン                                                                                   |  |  |  |  |
|----------------------------------------------------------------------------------------------------|-----------------------------------------------------------------------------------------|--|--|--|--|
| こんにちは akiranakayama0021@icloud.com,<br>Zoomへのサインアップありがとうございます!<br>アカウントを聞くには下記のボタンをクリックし<br>アクティブな2 | ンサに張り付けてください:                                                                           |  |  |  |  |
| Pvo.BQgAAAFyWI6BbwAnjQAcYWtpcmFuYWth                                                                | aWFtYTAwMiFAaWNsb3VkLmNybOEAZAA                                                         |  |  |  |  |
| AFjVVcWszUS1SVEttZEdWZWNPTjQ4MUEA/                                                                  | <b>◇◇◇◇◇</b> ソリューション マープランと信告 営業担当へのお問い合わせ ミーティン? 2参加する ミーティングを開催する マーサインイン サインアップは無料です |  |  |  |  |
| お困りのことがございましたら、 <b>サポートセン</b>                                                                       |                                                                                         |  |  |  |  |
| ご利用ありがとうございます!                                                                                      | Are you signing up on base alf of a school?                                             |  |  |  |  |
|                                                                                                    | ○ はい<br>○ いいえ<br>続ける                                                                    |  |  |  |  |

Zoomのアカウント登録を行う(5)

⑤「氏名」を入力し「パスワード」を設定し「続ける」をクリックします。

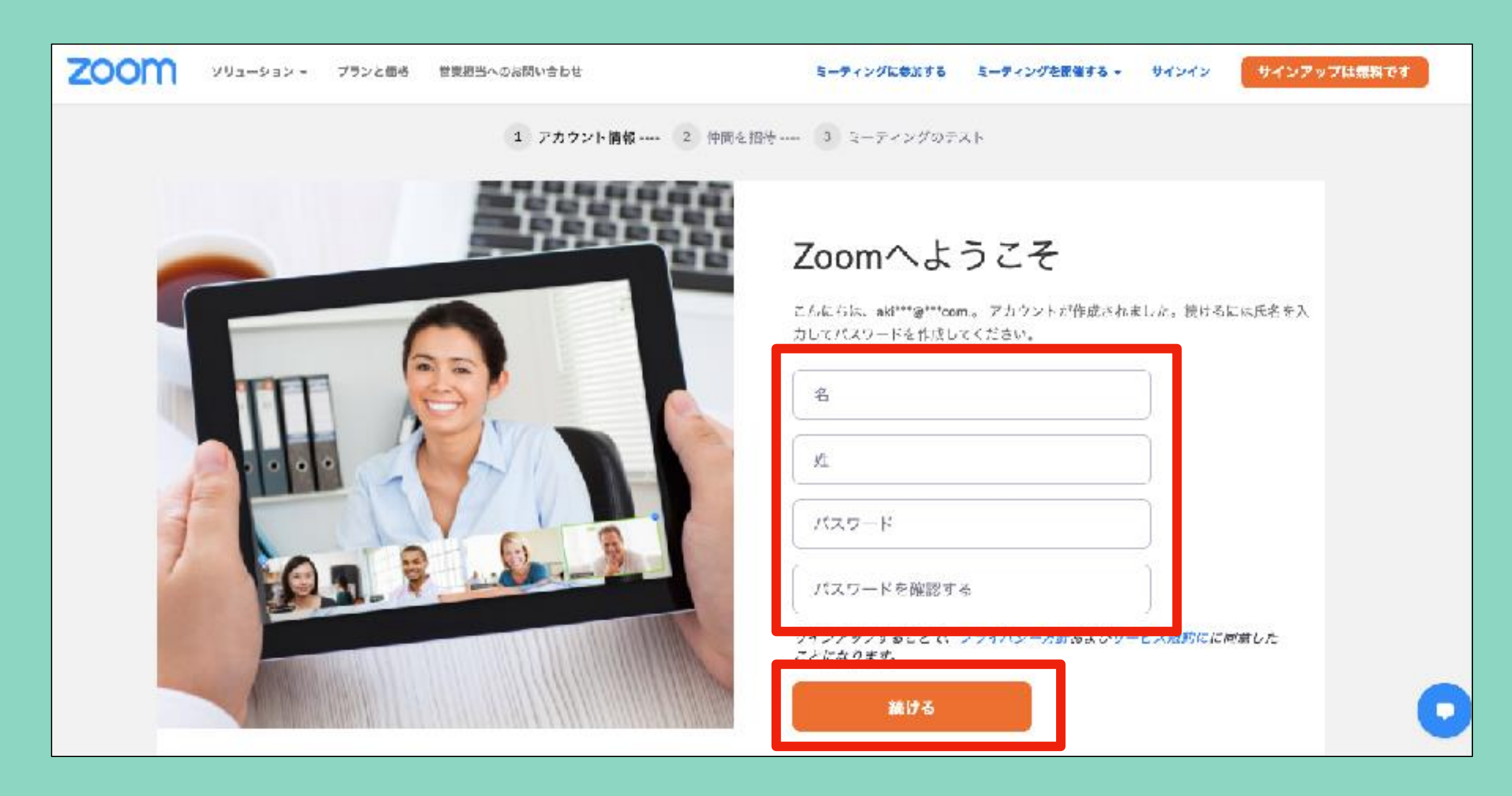

Zoomのアカウント登録を行う(6)

⑥「仲間を増やしましょう。」の画面は<u>「手順をスキップする」</u>をクリックし飛ばします。 「テストミーティングを開始」の画面が表示されればアカウント登録は完了です。

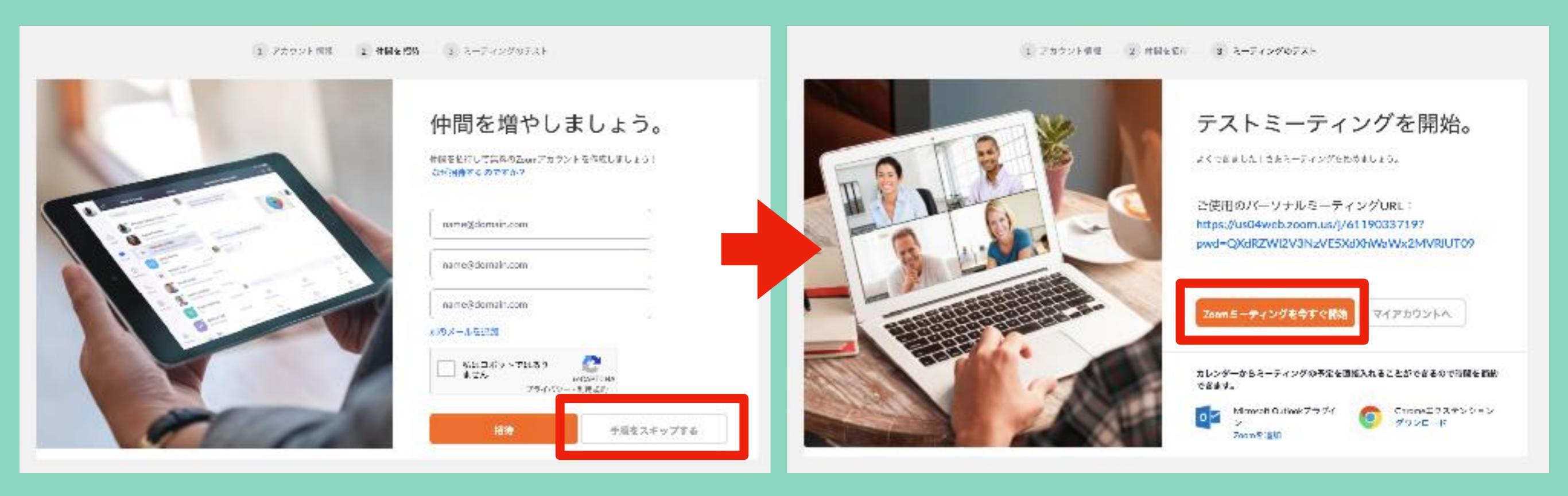